# Configuración y Troubleshooting de SNMPv3 para CER

# Contenido

Introducción Prerequisites Requirements Componentes Utilizados Antecedentes Configurar Configuración de CER Configuración de COmmunications Manager Configuración del Switch Verificación Troubleshoot SNMP Walk Versión 3 Captura de paquete Activar los registros en CER Información Relacionada

# Introducción

Este documento describe cómo configurar y resolver problemas del protocolo simple de administración de red (SNMP) versión 3 para Cisco Emergency Responder (CER).

# Prerequisites

## Requirements

Cisco recomienda que tenga conocimiento sobre estos temas:

- Cisco Unified Communications Manager (CUCM)
- Cisco Emergency Responder
- protocolo SNMP

## **Componentes Utilizados**

La información que contiene este documento se basa en las siguientes versiones de software y hardware.

- CUCM: 11.5.1.14900-8
- RCE: 11.5.4.50000-6
- Switch: WS-C3560CX-12PC-S

The information in this document was created from the devices in a specific lab environment. Todos los dispositivos que se utilizan en este documento se iniciaron con una configuración sin definir (predeterminada). If your network is live, make sure that you understand the potential impact of any command.

# Antecedentes

Emergency Responder utiliza SNMP para obtener información sobre los puertos en un switch. Una vez que se obtiene la información, el usuario administrador de CER puede asignar los puertos a ubicaciones de respuesta de emergencia (ERL), de modo que Emergency Responder pueda identificar los teléfonos conectados a los puertos y actualizar sus asignaciones ERL.

SNMP V3 proporciona funciones de seguridad adicionales que abarcan la integridad, autenticación y cifrado de los mensajes. Además, SNMP V3 controla el acceso de los usuarios a áreas específicas del árbol MIB.

Emergency Responder sólo lee información SNMP, no escribe cambios en la configuración del switch, por lo que sólo tiene que configurar las cadenas de comunidad de lectura SNMP.

Hay algunas condiciones para realizar el seguimiento por los puertos de switch en CER:

- CER obtiene las interfaces de switch, los puertos y las VLAN (sólo para CAM), así como la información del protocolo Cisco Discovery (CDP).
- CER obtiene teléfonos registrados de CUCM.
- CER observa el nombre del dispositivo enviado desde CUCM y busca si MAC pertenece a un puerto del switch. Si se encuentra el MAC, el CER actualiza su base de datos con la ubicación del puerto de un teléfono.

# Configurar

Al configurar las cadenas SNMP para los switches, también debe configurar las cadenas SNMP para los servidores de Unified Communications Manager. Emergency Responder debe poder realizar consultas SNMP de todos los servidores de Unified CM en los que se registran los teléfonos para obtener la información del teléfono.

CER ofrece la posibilidad de utilizar patrones, por ejemplo 10.0.\*.\* o 10.1.\*.\* para los dispositivos con IP que empiezan por 10.0 o 10.1. Si desea incluir todas las direcciones posibles, puede utilizar la subred \*.\*.\*.

## Configuración de CER

Para configurar SNMPv3 para el seguimiento del teléfono en Cisco Emergency Responder, siga estos pasos:

Paso 1. Como se muestra en la imagen, asegúrese de que se inicien los servicios SNMP Master Agent, CER y Cisco Phone Tracking Engine.

| ab      | III. Cisco Emergency Respon         | der Serviceability              | Navigation Cisco ER Serviceability |
|---------|-------------------------------------|---------------------------------|------------------------------------|
| cis     | For Cisco Unified Communications So | lutions Logged in as: administr | ator Search Documentation About    |
| Tools * | SNMP System Monitor System Logs H   | elp 🔻                           |                                    |
| Contro  | ol Center                           |                                 |                                    |
|         |                                     |                                 |                                    |
| - Contr | ol Center Services                  |                                 |                                    |
| Sta     | art Stop Restart Refresh            |                                 |                                    |
|         | Service Name                        |                                 | Status                             |
| 0       | A Cisco DB Replicator               | ▶                               | Started                            |
| 0       | CER Provider                        | ▶                               | Started                            |
| 0       | Cisco Audit Log Agent               | ►                               | Started                            |
| 0       | Cisco CDP                           | ►                               | Started                            |
| 0       | Cisco CDP Agent                     | ►                               | Started                            |
| 0       | Cisco Certificate Expiry Monitor    | ►                               | Started                            |
| 0       | Cisco DRF Local                     | ►                               | Started                            |
| 0       | Cisco DRF Master                    | ►                               | Started                            |
| 0       | Cisco Emergency Responder           | ▶                               | Started                            |
| 0       | Cisco IDS                           | ▶                               | Started                            |
| 0       | Cisco Phone Tracking Engine         | ▶                               | Started                            |
| 0       | Cisco Tomcat                        | ▶                               | Started                            |
| 0       | Host Resources Agent                | ▶                               | Started                            |
| 0       | MIB2 Agent                          | ▶                               | Started                            |
| 0       | Platform Administrative Web Service | ►                               | Started                            |
| 0       | SNMP Master Agent                   | •                               | Started                            |
| 0       | System Application Agent            | •                               | Started                            |
| Sta     | art Stop Restart Refresh            |                                 |                                    |

Paso 2. Para configurar la configuración SNMP utilizada para los switches y nodos CUCM, navegue hasta **CER Admin > Phone Tracking > SNMPv2/v3**. Puede configurar el nombre de usuario SNMP, la autenticación y la información de privacidad como se muestra en la imagen.

| SNMPv3 Settings           |                    |                |            |                      |                        |        |
|---------------------------|--------------------|----------------|------------|----------------------|------------------------|--------|
| Status                    |                    |                |            |                      |                        |        |
| Please modify information | for the selected S | NMPv3 User     |            |                      |                        |        |
| Modify SNMPv3 User De     | etails             |                |            |                      |                        |        |
| c User Information        |                    |                |            |                      |                        |        |
| IP Address/Host Name *    | 10.1.61.10         |                |            |                      |                        |        |
| User Name *               | cersnmpv3          |                |            |                      |                        |        |
| -Authentication Inform    | nation             |                |            |                      |                        |        |
| Authentication Requ       | ired *             |                |            |                      |                        |        |
| Password ••••••           |                    | Reenter Pa     | ssword ••• | ••••••               | Protocol  MD5  SHA     |        |
| Privacy Information-      |                    |                |            |                      |                        |        |
| Privacy Required *        |                    |                |            |                      |                        |        |
| Password ••••••           |                    | Reenter Pa     | ssword ••• | •••••                | Protocol   DES   AES12 | 8      |
|                           |                    | 1              |            |                      |                        | -      |
| Other Information         |                    |                |            |                      |                        |        |
| Timeout (in seconds) *    | þo                 |                |            |                      |                        |        |
| Maximum Retry Attempt     | s* 2               |                |            |                      |                        |        |
| L                         |                    |                |            |                      |                        |        |
| Update Cancel Ch          | anges              |                |            |                      |                        |        |
|                           |                    |                |            |                      |                        |        |
| SNMPv3 Settings           |                    |                |            |                      |                        |        |
| Add New                   |                    |                |            |                      |                        |        |
| IP Address/Host Name      | User Name          | Authentication | Privacy    | Timeout (in seconds) | Maximum Retry Attempts | Delete |
| 10.1.61.10                | cersnmpv3          | MD5            | DES        | <u>10</u>            | 2                      | 1      |
|                           |                    |                |            |                      |                        |        |

En este ejemplo, 10.1.61.10 es la IP del switch y 10.1.61.158 es la IP del Call Manager. La configuración SNMPv3 en CER es como se muestra en la imagen.

| SNMPv3 Settings      |            |                |         |                      |                        |        |
|----------------------|------------|----------------|---------|----------------------|------------------------|--------|
| Add New              |            |                |         |                      |                        |        |
| IP Address/Host Name | User Name  | Authentication | Privacy | Timeout (in seconds) | Maximum Retry Attempts | Delete |
| 10.1.61.10           | cersnmpv3  | MDS            | DES     | 10                   | 2                      | 1      |
| 10.1.61.158          | cucmsnmpv3 | MDS            | DES     | 10                   | 2                      | 1      |

**Nota:** Puede especificar \*.\*.\* u otros comodines/rangos en la **dirección IP/nombre de host** para incluir más de un servidor, de lo contrario, puede configurar direcciones IP específicas.

Paso 3. Para configurar el switch IP en los switches LAN, navegue hasta **CER Admin > Phone Tracking > LAN switch detail > Add LAN Switch** como se muestra en la imagen.

| LAN Switch Details                                 |                                           |      | Export |
|----------------------------------------------------|-------------------------------------------|------|--------|
| - Status                                           |                                           |      |        |
| Please enter any change for the current LAN Switch | h                                         |      |        |
| L                                                  |                                           |      |        |
| LAN Switch Details                                 |                                           |      |        |
| Switch Host Name / IP Address *                    | 10.1.61.10                                |      |        |
| Description                                        | switchlab                                 |      |        |
| Enable CAM based Phone Tracking                    |                                           |      |        |
| Use port description as port location              |                                           |      |        |
| Use SNMPV3 for Discovery                           |                                           |      |        |
|                                                    | Update Cancel Changes Locate Switch-Ports |      |        |
|                                                    |                                           |      |        |
| LAN Switches                                       |                                           |      |        |
| Add LAN Switch                                     |                                           |      |        |
| Si                                                 | witch Host Name / IP Address              | Edit | Delete |
| 10.1.61.10                                         |                                           | /    | 1      |
| Add LAN Switch                                     |                                           |      |        |

## Configuración de Communications Manager

En CUCM, hay dos niveles de conectividad SNMP: el Agente maestro SNMP y el Servicio SNMP de Cisco CallManager. Debe habilitar ambos servicios en todos esos nodos con el servicio CallManager activado. Para configurar el servidor de Cisco Unified Communications Manager, siga estos pasos.

Paso 1. Para verificar el estado del servicio SNMP de Cisco CallManager, navegue hasta Serviciabilidad de Cisco Unified > Herramientas > Servicios de funciones. Seleccione el servidor y asegúrese de que el estado del Servicio SNMP de Cisco CallManager esté activado como se muestra en la imagen.

| Perform | nence and Honitaring Services |         |                  |                         |                  |
|---------|-------------------------------|---------|------------------|-------------------------|------------------|
|         | Nervice Rate                  | Matuki  | Activation Matex | start time              | tip Time         |
| 0       | Osco Serviceability Reporter  | Sharbed | Activated        | Mem Jul 3 18:11:34 2019 | 11 days 12:12:43 |
| D       | Osco CallManager 2013 Service | Sharbed | Activated        | Man Jul 1 18:11:16 2019 | 11 days 12:12:41 |

Paso 2. Para verificar el estado del Agente maestro SNMP, navegue hasta **Serviciabilidad de Cisco Unified > Herramientas > Servicios de red**. Seleccione el servidor y verifique que el servicio SNMP Master Agente se ejecute como se muestra en la imagen.

| Platform Services |                                     |         |                         |                  |  |  |  |
|-------------------|-------------------------------------|---------|-------------------------|------------------|--|--|--|
|                   | Service Name                        | States  | Start Time              | Up Time          |  |  |  |
| 0                 | Platform Administrative Web Service | Running | Mon Jul 1 10:38:49 2019 | 11 days 12:11:17 |  |  |  |
| 0                 | A Geco DB                           | Running | Mon 3al 8 30:30:17 2019 | 11 days 12:18:49 |  |  |  |
| 0                 | A Cisco DB Replicator               | Running | Mon Jul 1 10:10:18 2019 | 11 days 12:19:48 |  |  |  |
| 0                 | Master Agent                        | Running | Mon Jul 1 10:30:23 2019 | 11 days 12:19:43 |  |  |  |

Paso 3. Para configurar SNMPv3 en CUCM, navegue hasta **Cisco Unified Serviceability > SNMP** > V3 > User. Seleccione el servidor y configure el nombre de usuario, la información de autenticación y la información de privacidad como se muestra en la imagen.

|                | Sieco Unified Servic                     | ashility                  | Navigation Cisco Unified Serviceability |                         |  |  |
|----------------|------------------------------------------|---------------------------|-----------------------------------------|-------------------------|--|--|
| CISCO F        | or Cisco Unified Communic                | ations Solutions          |                                         |                         |  |  |
| Trans          | - Tala - Orma - Origi                    | ana - Uala -              |                                         | administrator Abou      |  |  |
| yarm ♥raci     | ) ♥ Igois ♥ Snimp ♥ CaliPi<br>eBouration | ome • Herb •              |                                         |                         |  |  |
| mir user co    |                                          |                           |                                         |                         |  |  |
| Save           | 🗄 Clear All 🍏 Cancel                     |                           |                                         |                         |  |  |
|                |                                          |                           |                                         |                         |  |  |
| Status         |                                          |                           |                                         |                         |  |  |
| G Status : R   | eady                                     |                           |                                         |                         |  |  |
|                |                                          |                           |                                         |                         |  |  |
| erver* 10.1.   | 61.158CUCM Voice/Video                   | ~                         |                                         |                         |  |  |
|                |                                          |                           |                                         |                         |  |  |
| User Inform    | ation                                    |                           |                                         |                         |  |  |
| User Name*     | cucmsnmpv3                               |                           |                                         |                         |  |  |
| Authenticati   | on Information                           |                           |                                         |                         |  |  |
| Authentic      | ation Required                           |                           |                                         |                         |  |  |
| Passwo         | rd ••••••                                | Reenter Password          |                                         | Protocol  MD5  SHA      |  |  |
| Debun cu Info  | mation                                   |                           | ,                                       |                         |  |  |
| Privacy Info   | rmation                                  |                           |                                         |                         |  |  |
| Privacy R      | equired                                  | Pageter Parsword          |                                         |                         |  |  |
| Passwo         | ra                                       | Reenter Password          | •••••                                   | Protocol @ DES () AES12 |  |  |
| Host IP Add    | resses Information                       |                           |                                         |                         |  |  |
| Accept SN      | IMP Packets from any host                | O Accept :                | SNMP Packets only from t                | these hosts             |  |  |
|                |                                          | Host I                    | Address                                 | Insert                  |  |  |
|                |                                          | HOSED                     | Addresses                               | ~                       |  |  |
|                |                                          |                           |                                         |                         |  |  |
|                |                                          |                           |                                         | Kernove                 |  |  |
| Access Privi   | leges                                    |                           |                                         |                         |  |  |
| Access Privile | ges* ReadOnly                            | ~                         |                                         |                         |  |  |
| ONotify acce   | ess privilege is required in orde        | er to configure Notificat | on Destinations.                        |                         |  |  |

## Configuración del switch

Para hacer un seguimiento de los teléfonos por switchport, la configuración SNMP en el switch debe coincidir con la configuración en el servidor CER. Utilice estos comandos para configurar el switch.

snmp-server group <GroupName> v3 auth read <Name\_of\_View>

snmp-server user <User> <GroupName> v3 auth [sha/md5] <authentication\_password> priv [DES/AES128] <privacy\_password>

#### snmp-server view <Name\_of\_View> iso incluido

## Ejemplo:

Switch(config)#snmp-server group Grouptest v3 auth read Viewtest Switch(config)#snmp-server user cersnmpv3 Grouptest v3 auth md5 cisco123 priv des cisco123 Switch(config)#snmp-server view Viewtest iso included

Para verificar su configuración, utilice el comando **show run | es snmp** como se muestra en el ejemplo.

# Verificación

Cada CUCM que ejecuta el servicio Cisco CallManager también debe ejecutar los servicios SNMP. Si todo está configurado correctamente, debe ver todos los nodos de CallManager al hacer clic en el hipervínculo **Cisco Unified Communications Manager List** y el switchport debe hacer un seguimiento de los teléfonos.

Paso 1. Para verificar la lista de nodos de CUCM, navegue hasta **CER Admin > Phone Tracking > Cisco Unified Communications Manager**. Haga clic en el hipervínculo como se muestra en la imagen.

| Cisco Unified Communications Manager Clusters                                |                          |                                                                      |   |  |  |  |  |
|------------------------------------------------------------------------------|--------------------------|----------------------------------------------------------------------|---|--|--|--|--|
| ┌ Status                                                                     |                          |                                                                      | _ |  |  |  |  |
| Please enter any change for the current Cisco Unified Communications Manager |                          |                                                                      |   |  |  |  |  |
| L                                                                            |                          |                                                                      |   |  |  |  |  |
| Modify Cisco Unified Communications Manager Cluster                          |                          |                                                                      | _ |  |  |  |  |
| Cisco Unified Communications Manager *                                       | 10.1.61.158 <u>Cisco</u> | nified Communications Managers List                                  |   |  |  |  |  |
| CTI Manager *                                                                | 10.1.61.158              |                                                                      |   |  |  |  |  |
| CTI Manager User Name *                                                      | CER                      |                                                                      |   |  |  |  |  |
| CTI Manager Password *                                                       | •••••                    | 6 Cisco Emergency Responder Administration - Mozilla Firefox - 🗆 🗙   |   |  |  |  |  |
| BackUp CTI Manager 1                                                         | 10.1.61.159              |                                                                      |   |  |  |  |  |
| BackUp CTI Manager 2                                                         |                          | ④ K https://10.1.61.145/ceradmin/servlet/CERAdminServlet?fc ···· ♥ ♀ | - |  |  |  |  |
| Telephony Port Begin Address                                                 | 500                      | July Cisco Emergency Responder Administration                        | ^ |  |  |  |  |
| Number of Telephony Ports                                                    | 2                        | CISCO For Cisco Unified Communications Solutions                     |   |  |  |  |  |
| Secure Connection Parameters                                                 |                          | List of Class Holfford Communications Management                     |   |  |  |  |  |
| Enable Secure Connection **                                                  |                          | List of Cisco Unified Communications Managers                        | 1 |  |  |  |  |
| TFTP Server IP Address **                                                    |                          | Cisco Unified Communications Manager                                 |   |  |  |  |  |
| TFTP Server Port **                                                          | 69                       | 10.1.61.159                                                          |   |  |  |  |  |
| Backup TFTP Server IP Address                                                |                          | 10.1.61.158                                                          |   |  |  |  |  |
| CAPF Server IP Address **                                                    |                          | Close                                                                |   |  |  |  |  |
| CAPF Server Port **                                                          | 3804                     |                                                                      | П |  |  |  |  |
| Instance ID for Publisher**                                                  |                          |                                                                      | ~ |  |  |  |  |
| Secure Authentication String for Publisher **                                |                          |                                                                      | _ |  |  |  |  |
| Instance ID for Subscriber **                                                |                          |                                                                      |   |  |  |  |  |
| Secure Authentication String for Subscriber**                                |                          |                                                                      |   |  |  |  |  |
| AND Collinso                                                                 |                          |                                                                      | - |  |  |  |  |
| AXL Settings                                                                 |                          |                                                                      | _ |  |  |  |  |
| AXL Osensard                                                                 | administrator            |                                                                      |   |  |  |  |  |
| AXL Password                                                                 |                          |                                                                      |   |  |  |  |  |
| AXL Port Number                                                              | 8443                     | Test AXL Connectivity                                                |   |  |  |  |  |
| SNMP Settings                                                                |                          |                                                                      |   |  |  |  |  |
| Use SNMPV3 for discovery                                                     |                          |                                                                      |   |  |  |  |  |
|                                                                              |                          | -                                                                    |   |  |  |  |  |

Paso 2. Para confirmar que los teléfonos son rastreados por switchport, navegue hasta **CER Admin > ERL Membership > Switchport > Filter >** y haga clic en **Find**. La dirección IP del switch y los teléfonos de los que se realiza el seguimiento deben aparecer como se muestra en la imagen.

| Assign ERL to Selected Switch Ports |  | Assig    | n ERL Sea         | irch ERL |          |                 | Edit Vie         |            |
|-------------------------------------|--|----------|-------------------|----------|----------|-----------------|------------------|------------|
| Switch IP Address                   |  | ERL Name | Switch IP Address | IfName   | Location | Phone Extension | Phone IP Address | Phone Typ  |
| □ 10.1.61.10                        |  |          |                   |          |          |                 |                  |            |
|                                     |  |          | 10.1.61.10        | Gi0/1    | View     |                 |                  |            |
|                                     |  |          | 10.1.61.10        | Gi0/2    | View     |                 |                  |            |
|                                     |  |          | 10.1.61.10        | Gi0/3    | View     |                 |                  |            |
|                                     |  |          | 10.1.61.10        | Gi0/4    | View     |                 |                  |            |
|                                     |  |          | 10.1.61.10        | Gi0/S    | View     | 100             | 10.1.61.24       | Cisco 9971 |
| 2                                   |  |          | 10.1.61.10        | Gi0/6    | View     |                 |                  | 9          |
|                                     |  |          | 10.1.61.10        | Gi0/7    | View     |                 |                  |            |
|                                     |  |          | 10.1.61.10        | Gi0/8    | View     |                 |                  |            |
|                                     |  | ERL MEX  | 10.1.61.10        | Gi0/9    | View     | 103             | 10.1.61.12       | Cisco 8945 |
|                                     |  |          | 10.1.61.10        | Gi0/10   | View     |                 |                  |            |
|                                     |  | ERL MEX  | 10.1.61.10        | Gi0/11   | View     | 107             | 10.1.61.16       | Cisco 8945 |
|                                     |  |          | 10.1.61.10        | Gi0/12   | View     |                 |                  |            |
|                                     |  |          | 10.1.61.10        | Gi0/13   | View     |                 |                  |            |
|                                     |  |          | 10.1.61.10        | Gi0/14   | View     |                 |                  |            |

# Troubleshoot

#### **SNMP Walk Versión 3**

Para confirmar que tanto CUCM como el switch responden a CER puede utilizar el comando **SNMP walk v3**. El identificador de objetos (OID) recomendado es 1.3.6.1.2.1.1.2.0, como se muestra en el ejemplo.

Ejemplo de SNMP walk versión 3 de CER a CUCM:

```
admin:utils snmp walk 3
Enter the user name:: cucmsnmpv3
Enter the authentication protocol [SHA]::
Enter the authentication protocol pass phrase:: *******
Enter the authentication protocol pass phrase:: *******
Enter the privacy protocol pass phrase:: *******
Enter the privacy protocol pass phrase:: *******
Enter the ip address of the Server, use 127.0.0.1 for localhost.Note that you need to provide
the IP address, not the hostname.:: 10.1.61.158
The Object ID (OID):: 1.3.6.1.2.1.1.2.0
Enter parameter as "file" to log the output to a file. [nofile]::
This command may temporarily impact CPU performance.
Continue (y/n)?y
SNMPv2-MIB::sysObjectID.0 = OID: SNMPv2-SMI::enterprises.9.1.1348
Ejemplo de SNMP walk versión 3 de CER al switch:
```

admin:utils snmp walk 3 Enter the user name:: cersnmpv3 Enter the authentication protocol [SHA]:: MD5 Enter the authentication protocol pass phrase:: \*\*\*\*\*\*\* Enter the privacy protocol [AES128]:: DES Enter the privacy protocol pass phrase:: \*\*\*\*\*\*\* Enter the ip address of the Server, use 127.0.0.1 for localhost.Note that you need to provide the IP address, not the hostname.:: 10.1.61.10 The Object ID (OID):: 1.3.6.1.2.1.1.2.0 Enter parameter as "file" to log the output to a file. [nofile]:: This command may temporarily impact CPU performance. Continue (y/n)?y SNMPv2-MIB::sysObjectID.0 = OID: SNMPv2-SMI::enterprises.9.1.2134
Ejemplo de SNMP walk v3 con acceso raíz en CER:

snmpwalk -v3 -u <User> -1 authPriv -A <auth\_password> -a [MD5/SHA] -x [DES/AES128] -X
<Priv\_password> IP\_Device <OID>
Where:
-u: es el usuario snmp v3.
-l: es el modo de autenticación [noAuthNoPriv|authNoPriv|authPriv].
-A: es la contraseña de autenticación.
-a: es el protocolo de autenticación [MD5|SHA].
-x: es el protocolo de privacidad [DES/AES128].
-x: es la contraseña del protocolo de privacidad.

El ejemplo del resultado es como se muestra en la imagen.

Si recibe el siguiente error "*Error al generar una clave (Ku) a partir de la frase de contraseña de privacidad proporcionada*", intente con la siguiente sintaxis:

snmpwalk -v3 -l authPriv -u <User> -a [MD5/SHA] -A <auth\_password> -x [DES/AES128] -X
<Priv\_password> IP\_Device <OID>

Verifique que el OID devuelto sea uno de los dispositivos admitidos en las notas de la versión de CER de su versión.

https://www.cisco.com/c/en/us/td/docs/voice\_ip\_comm/cer/11\_5\_1/english/release\_notes/guide/CE R\_BK\_C838747F\_00\_cisco-emergency-responder-version-1151.html#CER0\_CN\_SE55891C\_00

Algunos de los OID que CER envía al switch son:

- 1.3.6.1.2.1.1.1.0 sysDescr
- 1.3.6.1.2.1.1.2.0 sysObjectID
- 1.3.6.1.2.1.1.5.0 sysName
- 1.3.6.1.2.1.1.3.0 sysUpTime

Algunos de los OID que la RCE envía a la CUCM son:

- 1.3.6.1.4.1.9.9.156.1.1.2.1.7 ccmEntry/ ccmInetAddress
- 1.3.6.1.2.1.1.2.0 sysObjectID
- 1.3.6.1.4.1.9.9.156.1.1.2.1.2 ccmName

## Captura de paquete

Es muy útil obtener una captura de paquetes para aislar los problemas con el seguimiento telefónico, estos son los pasos para obtener una captura de paquetes en CER.

Paso 1. Inicie una captura de paquetes a través de la CLI con el comando **utils network capture eth0 file ExampleName size all count 10000**, donde ExampleName es el nombre para su captura de paquetes.

Paso 2. Replique el problema (realice la llamada 911, SNMP walk, teléfono rastreo update, etc.).

#### Paso 3. Detenga la captura de paquetes con Ctrl+C

Paso 4. Confirme que la captura de paquetes se guardó en CER con el comando **file list activelog platform/cli/\*** 

Paso 5. Recupere la captura de paquetes con el comando **file get activelog platform/cli/ExampleName.cap** (se necesita un servidor SFTP para exportar el archivo).

## Activar los registros en CER

Para habilitar los registros en Emergency Responder Server, navegue hasta **CER Admin > System > Server Settings**. Active todas las casillas de verificación, no genera ningún impacto en el servicio en el servidor.

#### Server Settings For CERServerGroup

| - Status                           |                      |
|------------------------------------|----------------------|
| Ready                              |                      |
|                                    |                      |
| Select Server                      |                      |
| Publisher (primary)                |                      |
| Subscriber(standby)                |                      |
| - <u>Subscriber(standby)</u>       |                      |
| Modify Server Settings             |                      |
| Server Name * Publisher            |                      |
| Host Name mycerpubvictogut         |                      |
| Debug Package List Select All Cle  | ar All               |
| CER_DATABASE                       | CER_SYSADMIN         |
| CER_REMOTEUPDATE                   | CER_TELEPHONY        |
| CER_PHONETRACKINGENGINE            | CER_AGGREGATOR       |
| CER_ONSITEALERT                    | CER_GROUP            |
| CER_CALLENGINE                     | CER_CLUSTER          |
| CER_PROVIDER                       | CER_ACCESSPOINT      |
| CER_AUDIT                          | CER_CREDENTIALPOLICY |
|                                    |                      |
| Trace Package List Select All Clea | ar All               |
| CER_DATABASE                       | CER_SYSADMIN         |
| CER_REMOTEUPDATE                   | CER_TELEPHONY        |
| CER_PHONETRACKINGENGINE            | CER_AGGREGATOR       |
| CER_ONSITEALERT                    | CER_GROUP            |
| CER_CALLENGINE                     | CER_CLUSTER          |
| CER_PROVIDER                       | CER_ACCESSPOINT      |
| CER_AUDIT                          | CER_CREDENTIALPOLICY |
|                                    |                      |

Unders Cattions Consul Channel

Para resolver problemas de un switch que no se muestra en los puertos de switch (CER > Admin > ERL membership > Switch Ports), se deben realizar estos pasos:

- 1. Verifique la configuración en Admin > Phone Tracking > LAN Switch details.
- 2. Verifique la configuración en Admin > Phone Tracking > SNMP v2 / v3.
- 3. Verifique la casilla **Enable CAM based Phone Tracking**. Si se trata de un switch que no es de Cisco o CDP está desactivado, marque la casilla de verificación Enable CAM based Phone Tracking (Activar seguimiento telefónico basado en CAM).

- 4. Verifique la configuración SNMP en el switch.
- 5. Recopilar registros de seguimiento del teléfono.

Si los puertos del switch aparecen pero los teléfonos no, se deben realizar estos pasos:

- 1. Configuración de SNMP en CER y Communications Managers.
- 2. Confirme el nombre de host/IP en Cisco Unified Communications Manager.
- 3. Confirme si los teléfonos no mostrados pertenecen a un administrador de comunicaciones específico.
- 4. Confirme que ambos Servicios SNMP (Agente maestro SNMP / Servicio SNMP de CallManager) se inicien en todos los nodos de CallManager en el clúster.
- 5. Confirme el alcance de CUCM a través de SNMP walk.
- 6. Recopilar registros de seguimiento del teléfono.

Ejemplo 1 de registros de seguimiento del teléfono CER:

305: Jun 30 12:05:17.385 EDT %CER-CER\_PHONETRACKINGENGINE-7-DEBUG:SnmpSocketReader-47637:SnmpPrivacyParam encryptDESPrivParam Exception thrown while encrypting DES parameters :Cannot find any provider supporting DES/CBC/NoPadding Posible razón: Configuración incorrocta on la información do privacidad do SNIMPv3

Posible razón: Configuración incorrecta en la información de privacidad de SNMPv3.

Ejemplo 2 de registros de seguimiento del teléfono CER:

Snmp exception while reading ccmVersion on <IP address CCM Node> Posible razón: El servicio Cisco CallManager SNMP se desactiva en uno de los nodos CUCM.

# Información Relacionada

https://www.cisco.com/c/en/us/td/docs/voice\_ip\_comm/cer/11\_5\_1/english/administration/guide/CE R\_BK\_R00ED2C0\_00\_cisco-emergency-responder-administration-guide-1151/CER\_BK\_R00ED2C0\_00\_cisco-emergency-responder-administration-guide-1151\_appendix\_01101.html#CER0\_RF\_S51098E7\_00

https://www.cisco.com/c/en/us/td/docs/voice\_ip\_comm/cer/10\_0\_1/english/administration/guide/CE R0\_BK\_CA66317A\_00\_cisco-emergency-responder-administration-10\_0/CER0\_BK\_CA66317A\_00\_cisco-emergency-responder-administration-10\_0\_chapter\_01100.pdf